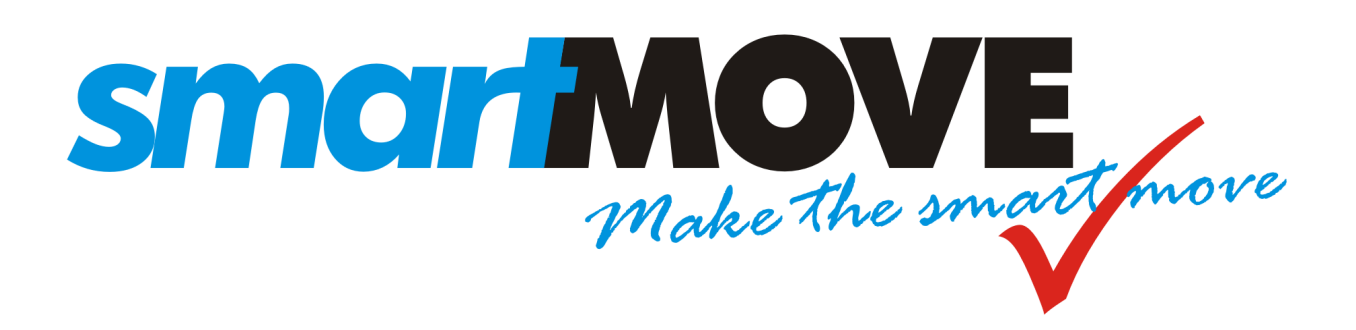

# **Installation Guide**

Version: 6.4 (Digitax 4G) – March 2021

| ST | EP SUMMARY                        | PAGE |
|----|-----------------------------------|------|
| 1  | Fit Mounting Bracket and Antenna  | 5    |
| 2  | Connect Primary Loom to Vehicle   | 5    |
| 3  | Connect Secondary Loom to Vehicle | 8    |
| 4  | Connect Screen                    | 9    |
|    | Connect Meter                     | 19   |
| 5  | Configure SmartMove               | 10   |
| 6  | Test SmartMove                    | 11   |

 Fleet Configuration Download Key
 \_\_\_\_\_\_

 Fleet Password (optional)
 \_\_\_\_\_\_

 Driver Login (for testing)
 \_\_\_\_\_\_\_

### **Primary loom**

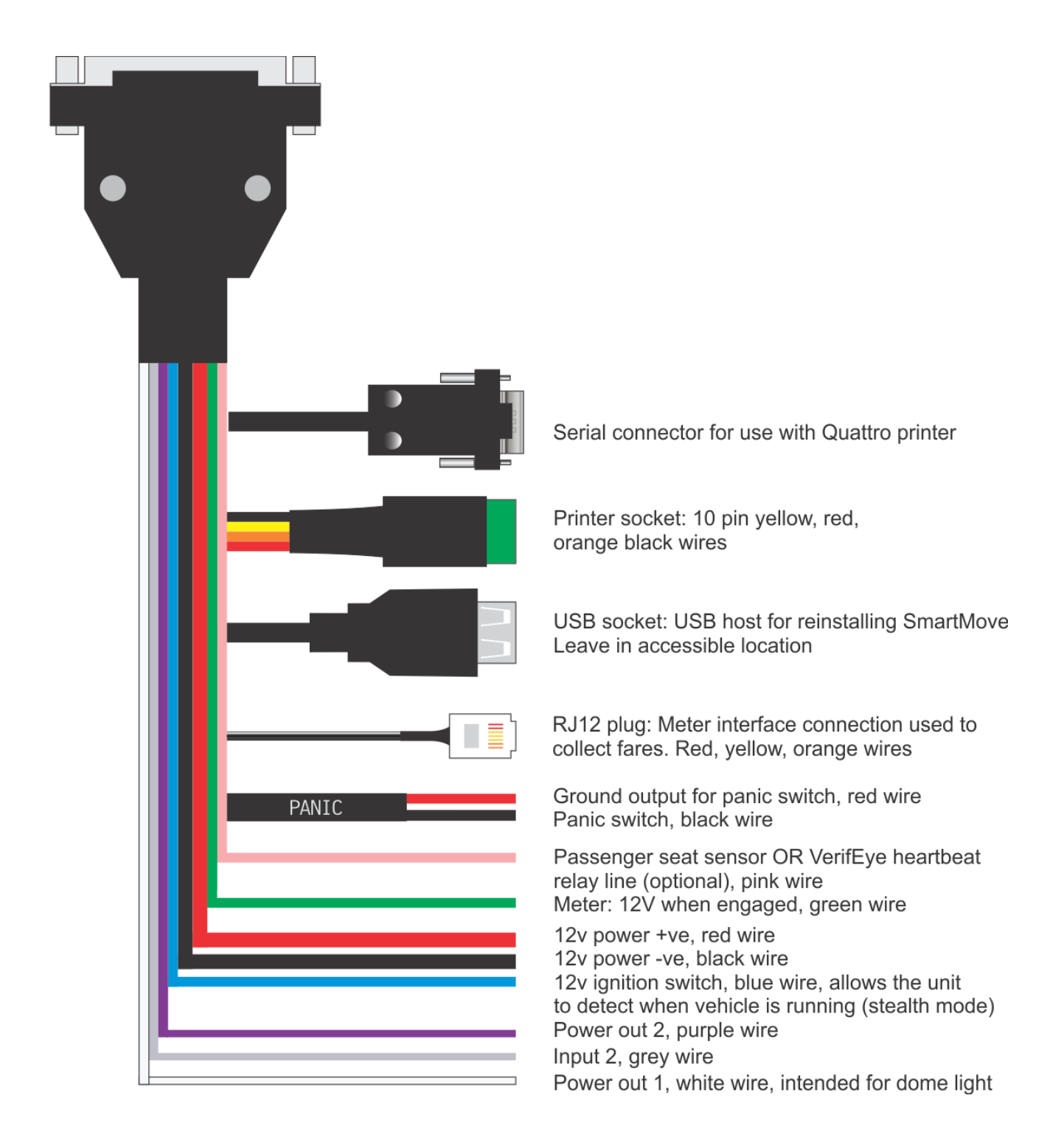

#### Figure 1: Wiring diagram

See Appendix 2 for detailed notes on connecting a meter to SmartMove.

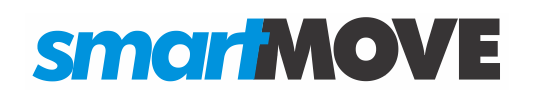

### Secondary loom (optional)

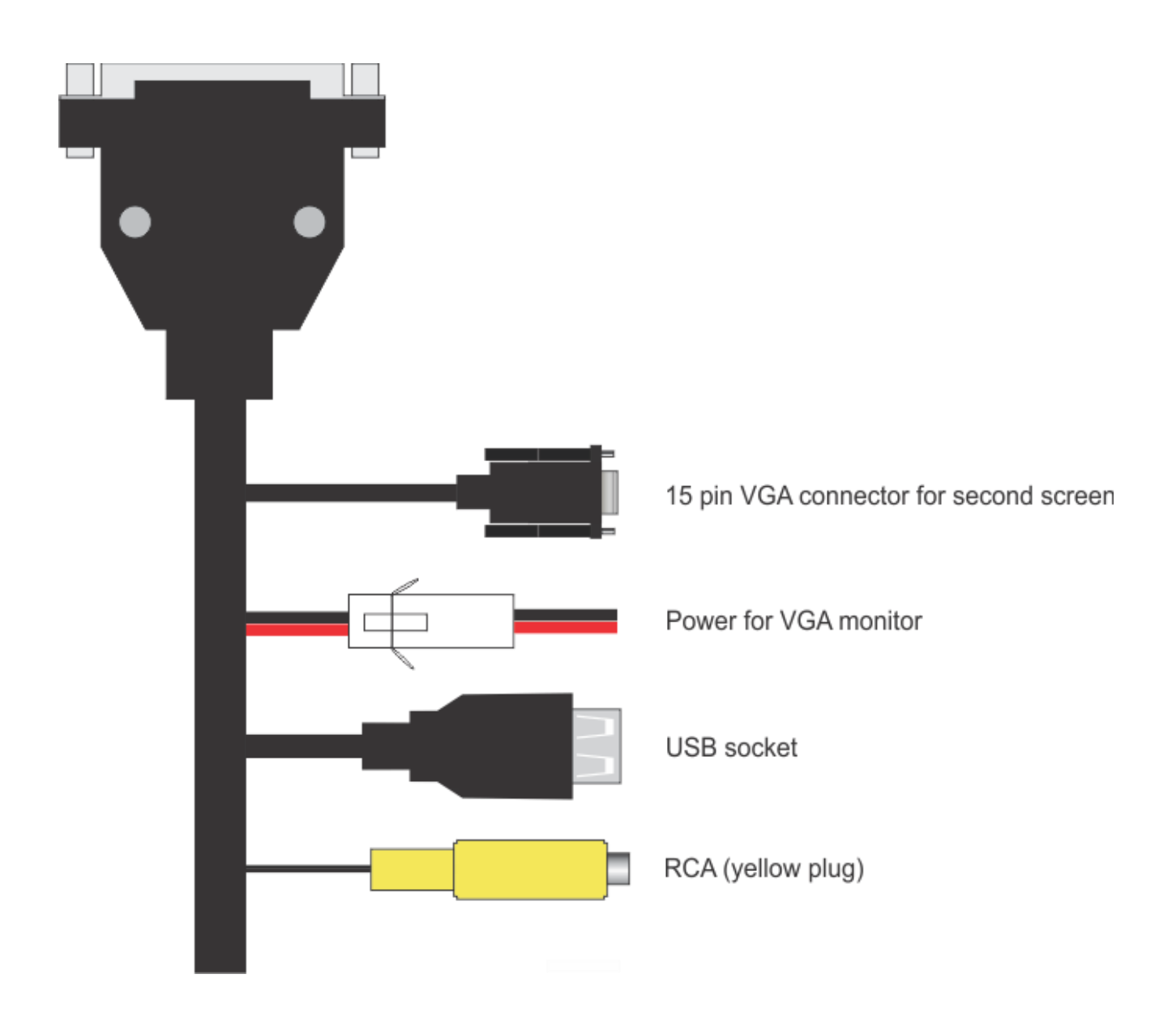

Figure 2: Wiring diagram for Loom 2

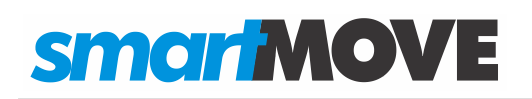

### **Equipment Checklist**

#### The SmartMove system consists of:

| Components:                                                                                                    |                                         |  |  |
|----------------------------------------------------------------------------------------------------|-----------------------------------------|--|--|
| 1x Digitax screen and cabling                                                                                                    |                                         |  |  |
| 1 x Cable Installation Loom                                                                                                    |                                         |  |  |
| 1x Meter listen adapter. Allows SmartMove to connect to the<br>meter OR share the meter with EFTPOS terminal (in listen<br>mode). | OR<br>OR<br>for CabCharge Fareway meter |  |  |
| 1x combination GPS (Global Positioning System) and GPRS<br>Antenna                                                                |                                         |  |  |

| 1x Panic Switch                                  |       |
|--------------------------------------------------|-------|
| 1x Mounting Bracket Kit                          |       |
|                                                  |       |
| Second monitor for meter (optional)              | Frozo |
| 1 x Card reader/printer (optional)               |       |
| 1 x Secondary Cable Installation Loom (optional) |       |

### **Step 1 Fit Mounting bracket and antenna**

Assemble the Mounting Bracket then fit the screen and the GPS/GPRS antenna. For detailed advice see Appendix 1 on page 13.

Warning: The antenna should be at least 50mm from any other GPS antenna.

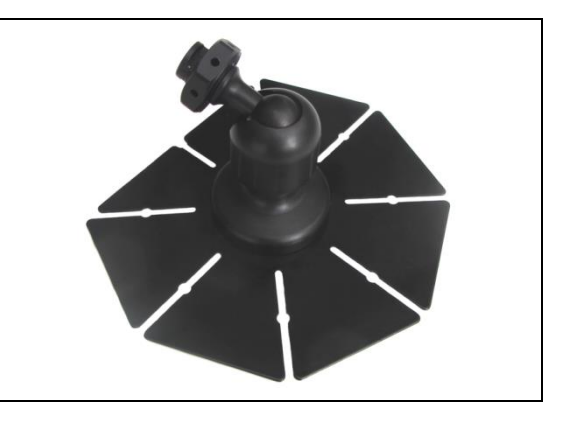

### **Step 2 Connect primary loom**

| Prepare the loom by removing the securing cable ties.<br>The end with the black serial connector should be<br>positioned near the screen mount so they can be easily<br>connected once complete. Run the other cables<br>through the dash so they are available in the foot well.<br><b>Never cut any unused connectors from the loom.</b><br><b>Leave the black connector exposed so that the<br/>screen can be replaced if necessary.</b> |                            |
|----------------------------------------------------------------------------------------------------|----------------------------|
| Connect the red wire to a constant 12v power source;<br>ideally directly to the battery. Use a fuse to protect the<br>system. Connect the black wire to ground and the blue<br>wire to the ignition switch. (Fuse not supplied.)<br>Ensure a quality ground connection is used. Some<br>vehicles (including Toyota vans) require upgrade<br>to the existing vehicle's ground strap.                                                         |                            |
| Connect the green wire to a meter output which<br>measures 12v when engaged, and 0v when vacant.<br>Normally this is the output that turns the tariff light on<br>and off. SmartMove uses this to determine the<br>availability of the taxi.                                                                                                    | Schwidt Model G4 Taximeter |

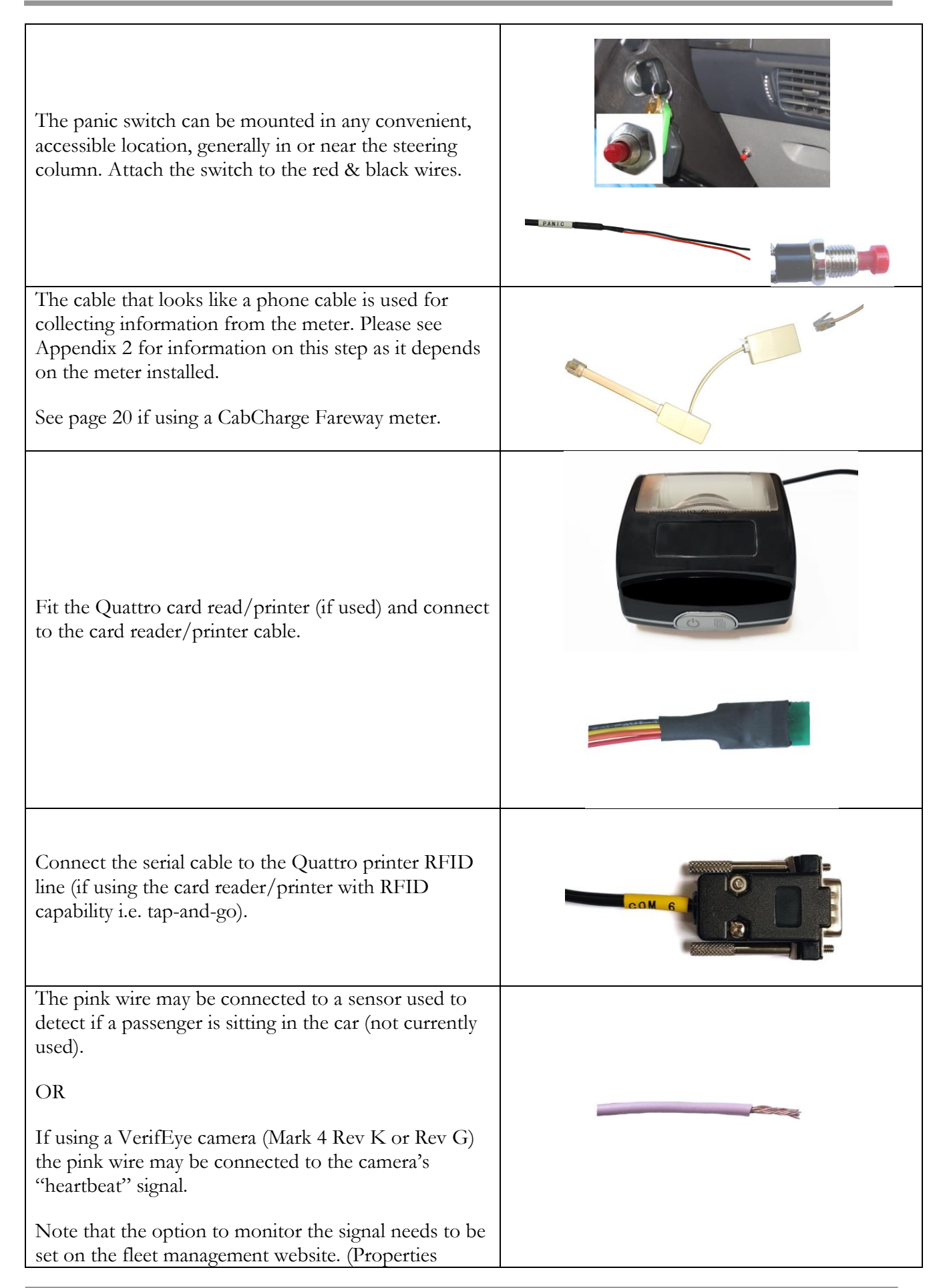

| Enable Camera Alerts, Camera Alerts Notify, and Camera<br>Type.)                                                                                                    |  |
|----------------------------------------------------------------------------------------------------|--|
| The USB socket may be used for software upgrades and should be left accessible.                                                                                                    |  |
| The purple wire is not currently used. It may be used<br>as a digital output in the future.                                                                                                    |  |
| The grey wire is not currently used. It may be used as a digital input in the future.                                                                                                    |  |
| <ul> <li>White wire is used to control power to the dome light. It should not be used to directly power the dome light – use a relay.</li> <li>If necessary the operation of the dome light can be inverted with the fleet property <i>Invert Dome Light Signal</i>.</li> </ul> |  |

## Step 3 Connect secondary loom (optional)

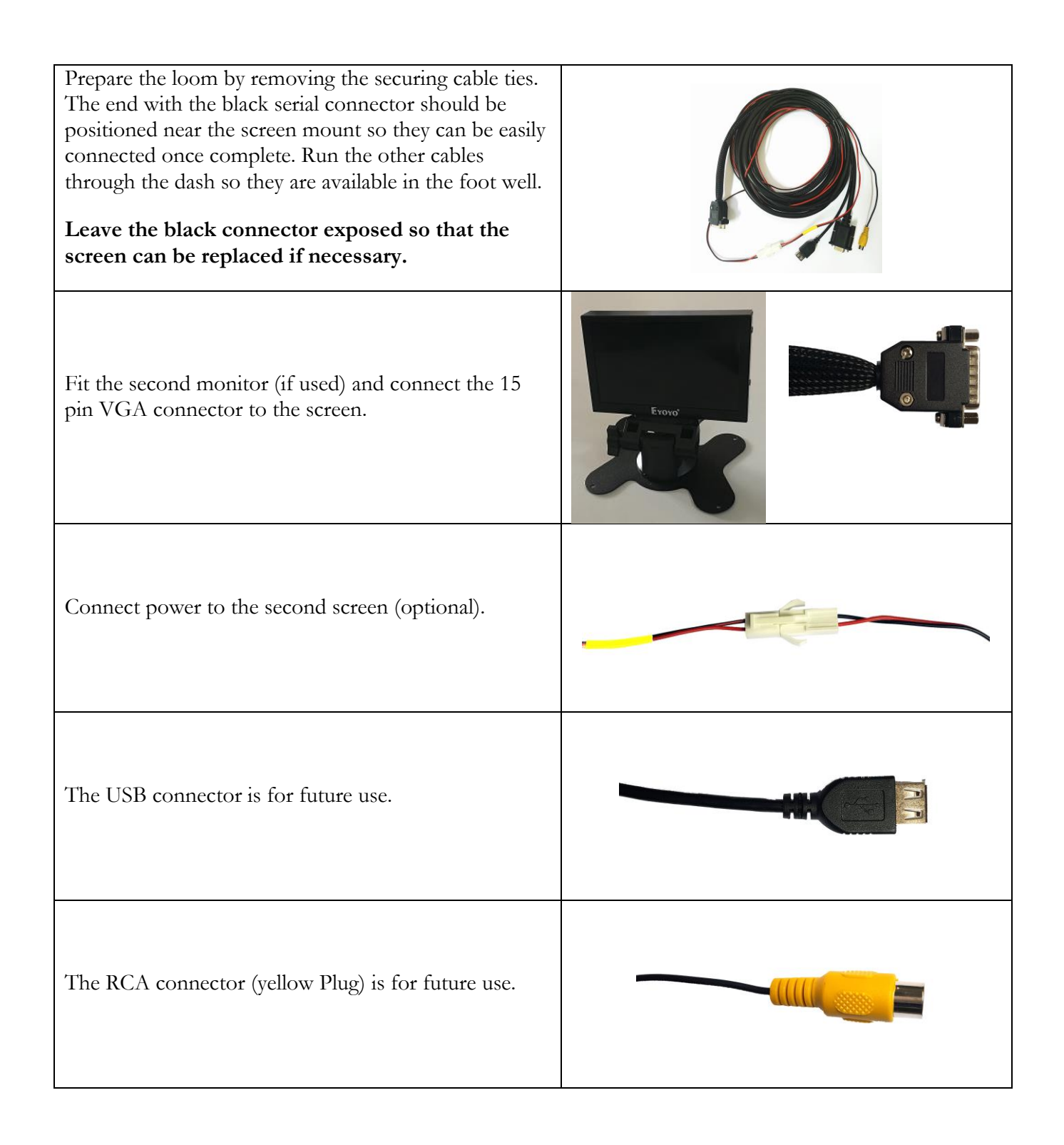

### **Step 4 Connect screen to looms**

| Once the loom is wired up, it is simply a matter of attaching the loom and the combined GPS/GPRS Antenna to the screen.                                                                                                    |  |
|----------------------------------------------------------------------------------------------------|--|
| Start by attaching the screen to the main loom.<br>Press F6 (bottom right of screen) to start the unit.<br>You should see the SmartMove screen after about<br>30 seconds.<br>Leave the connector exposed so that the screen<br>can be replaced if necessary. |  |
| Attach the screen to the secondary loom if used.                                                                                                    |  |
| Attach the GPS antenna cable and the GPRS<br>antenna cable to the appropriate screen sockets.<br>Leave the two connectors exposed so that the<br>screen can be replaced if necessary.                                                                        |  |
| Tape up the antenna connection.                                                                                                    |  |
| Use cable ties (or alternative method) to tidy up the<br>cables and keep them out of the way. Often they are<br>tied to the mounting bracket to secure the position.                                                                                         |  |

### **Step 5 Configure SmartMove**

| If the system is not already on the<br>configuration page (shown in next box);<br>press the Vacant Indicator (pictured<br>right) to enter the System section. |                                                                                                    |
|----------------------------------------------------------------------------------------------------|----------------------------------------------------------------------------------------------------|
| Select the <i>Config</i> page. Enter the <i>Configuration Download Key</i> for the fleet (set on the configuration page of the fleet management web site.     | Debug<br>Server GPS Properties Config Version About<br>Use this page to configure the SmartMove unit<br>for this vehicle.<br>Enter the Configuration Key for the fleet. |
| Select a fleet if requested and press OK.                                                                                                    | Debug<br>Server GPS Properties Config Version About<br>Select the fleet for this vehicle<br>SmartCarAustralia ~<br>Ok Cancel                                            |
| Enter the password, if one is required, then press <i>Ent</i> .                                                                                               | Debug Server GPS Properties Config Version About Enter fleet password Cancel                                                                                            |

| Select a vehicle by typing letters or<br>numbers that form part of the registration<br>number of the vehicle. Touch the correct<br>line when the number required is visible<br>in the list. | Enter the vehicle registration number or select from the list<br>STREAK<br>THUB<br>TAB<br>AND_4<br>Q W E R T Y U I O P<br>A S D F G H J K L |  |
|----------------------------------------------------------------------------------------------------|----------------------------------------------------------------------------------------------------|--|
|                                                                                                    | Z     X     C     V     B     N       Numbers     Clear     Back     Space     Ok     Close                                                 |  |
| Press OK then Save Config.                                                                                                    | Debug<br>Server GPS Properties Config Version About<br>You have selected 'AND_5' in fleet<br>'SmartCarAustralia'<br>Save Config Cancel      |  |
| Shortly afterwards the unit should show that it is connected to the server.                                                                                                    |                                                                                                    |  |

### Step 6 Test SmartMove

| Test the panic button.<br>First, go to the test screen.              |                              |  |
|----------------------------------------------------------------------|------------------------------|--|
| The top indicator should light up<br>whenever the button is pressed. | Panic button is: Not Pressed |  |

| The bottom indicator should stay on<br>if the button is pressed long enough<br>to trigger an alarm and a warning<br>message is sent to the base.                                                                                                    | Alarm status is: Not Activated |
|----------------------------------------------------------------------------------------------------|--------------------------------|
| The third indicator should light up to<br>show that the computer has seen the<br>alarm.                                                                                                    | Alarm status is: Activated     |
| Press the 'Reset Alarm' button to reset.                                                                                                    | Reset Alarm                    |
| Check that a GPS fix is obtained<br>within 12 minutes. If no fix is<br>obtained, move the car into the open,<br>then check GPS connection and that<br>the cables are connected the right way<br>around (ie. GPS to bottom).                                                                                                    |                                |
| This step is not required for vehicles<br>without meters.<br>With the meter switched on but not<br>running, the car symbol at the bottom<br>right should show one person in the<br>car. With the meter running the<br>symbol should show three people in<br>the car<br>If the symbols are inverted the car<br>needs to be reconfigured in the<br>system. Set the vehicle property<br><i>Vehicle Inverted Meter</i> to Y or N.<br>If the symbol doesn't change then<br>check that the dome light goes on and<br>off with the meter – a new bulb might<br>be needed. If the light is working then<br>check that the digital input line has<br>been wired correctly. |                                |

### Appendix 1: Screen and Antenna Installation

The following illustrations and instructions come from the Digitax Technical Manual

#### **Screen Dashboard Fitting**

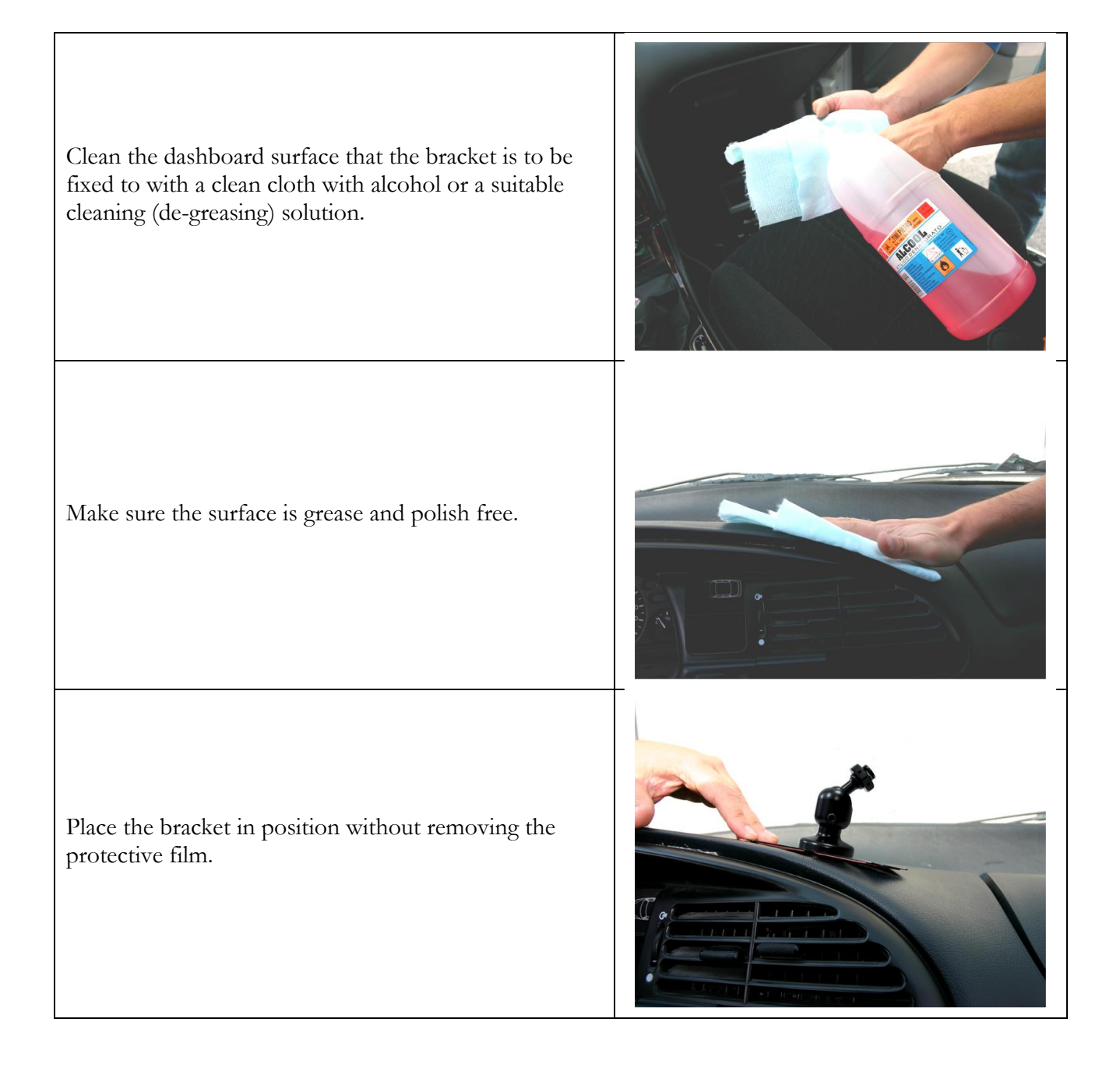

#### **SMARTMOVE Installation Guide**

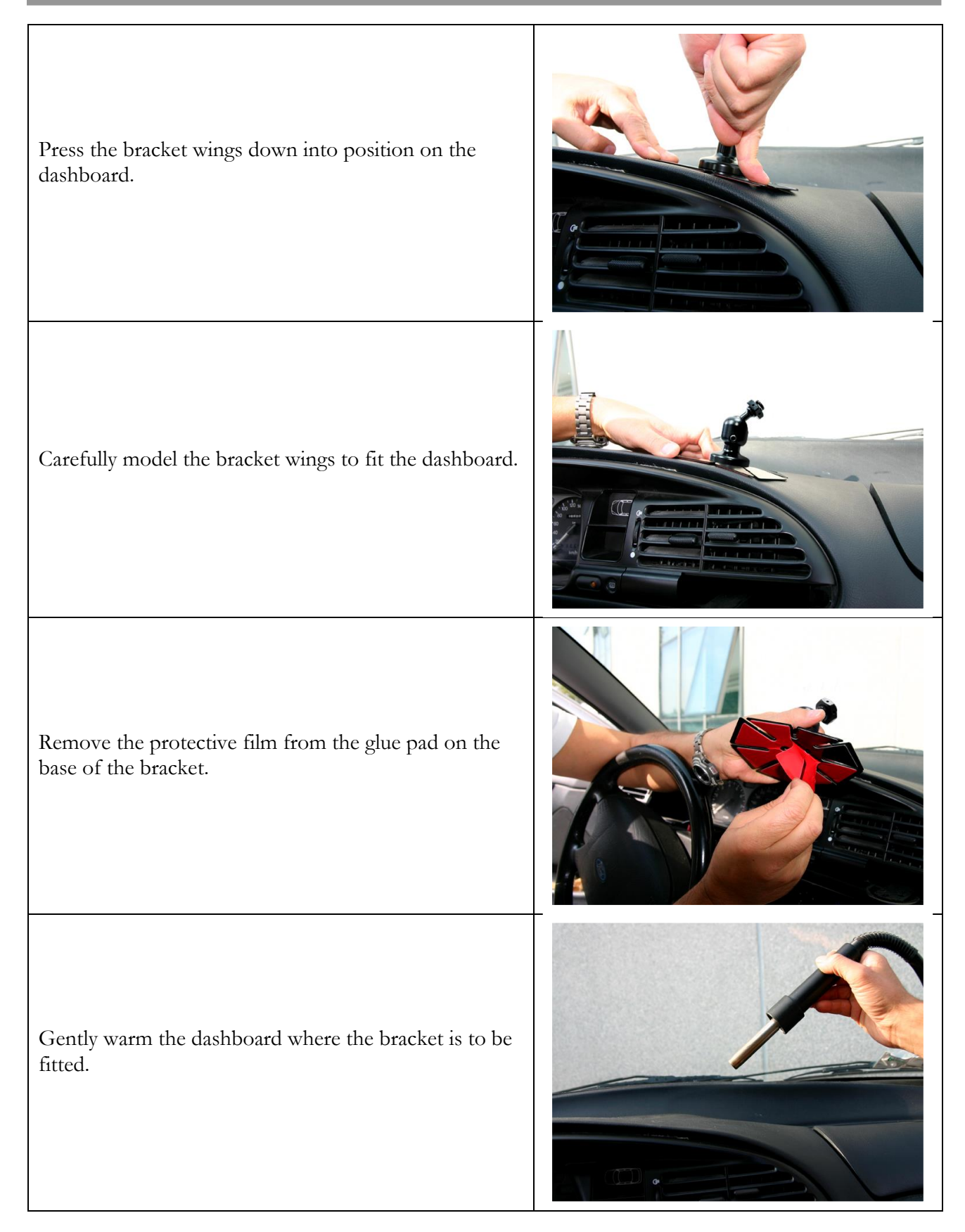

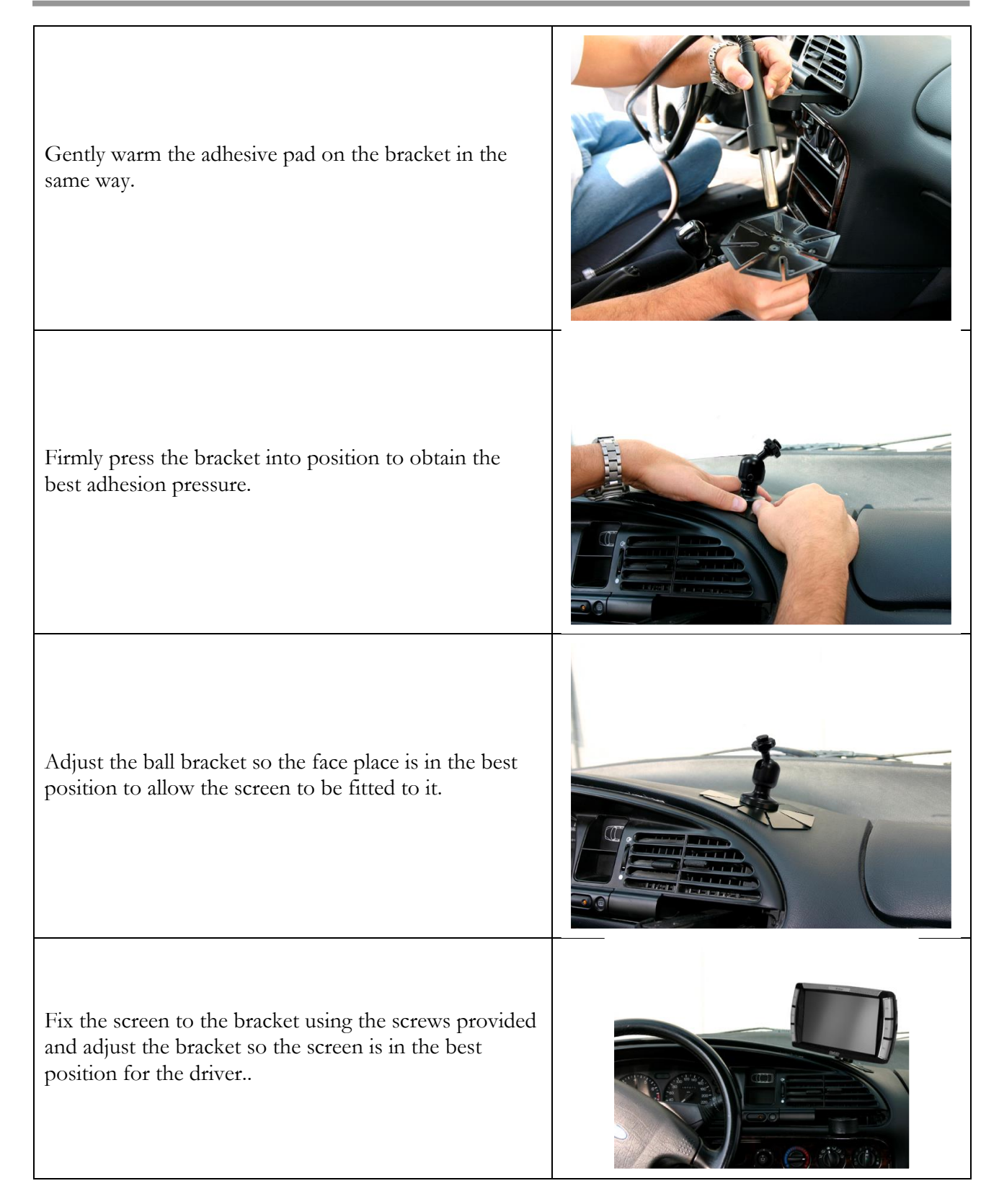

#### **Screen Windscreen Fitting**

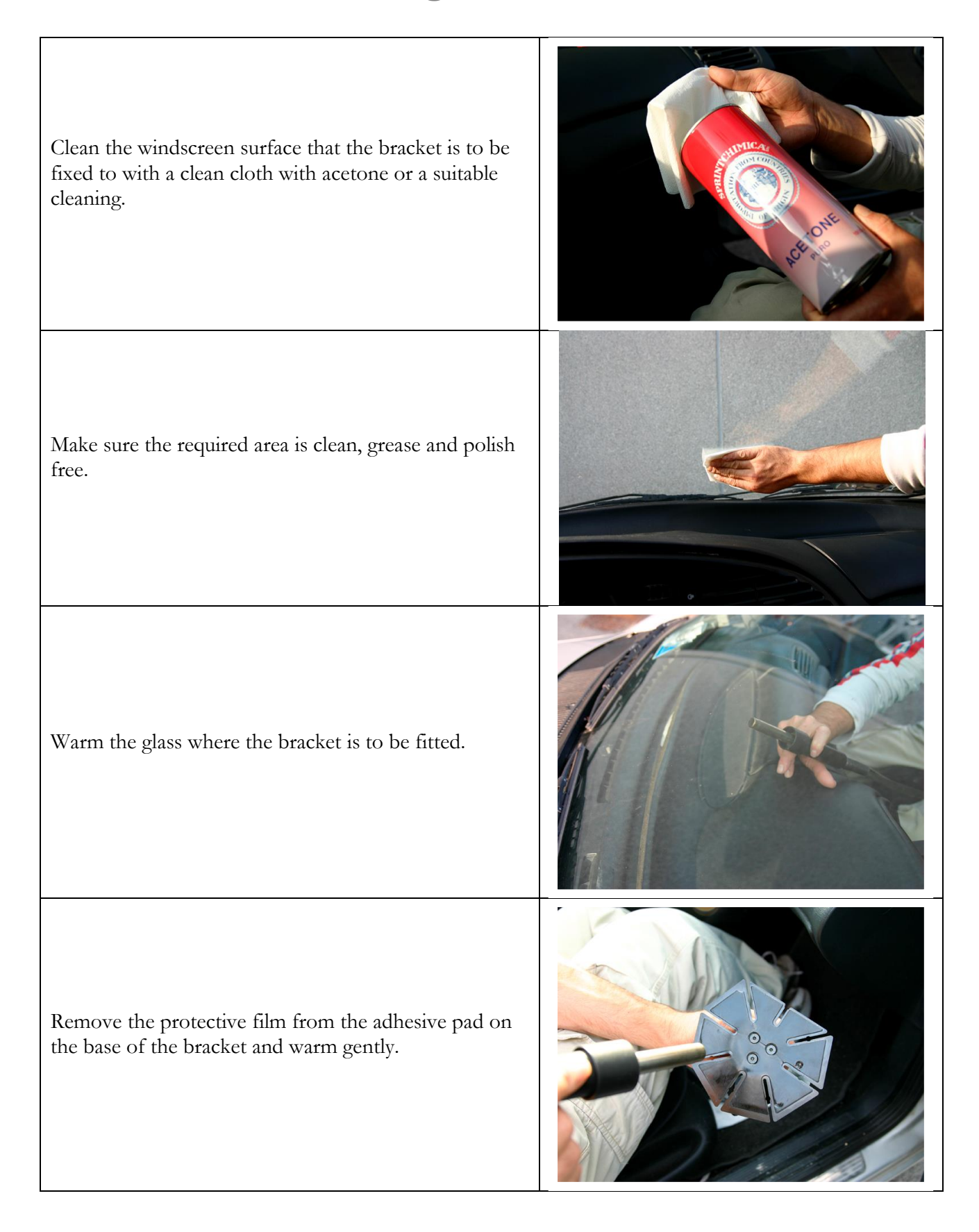

#### **SMARTMOVE Installation Guide**

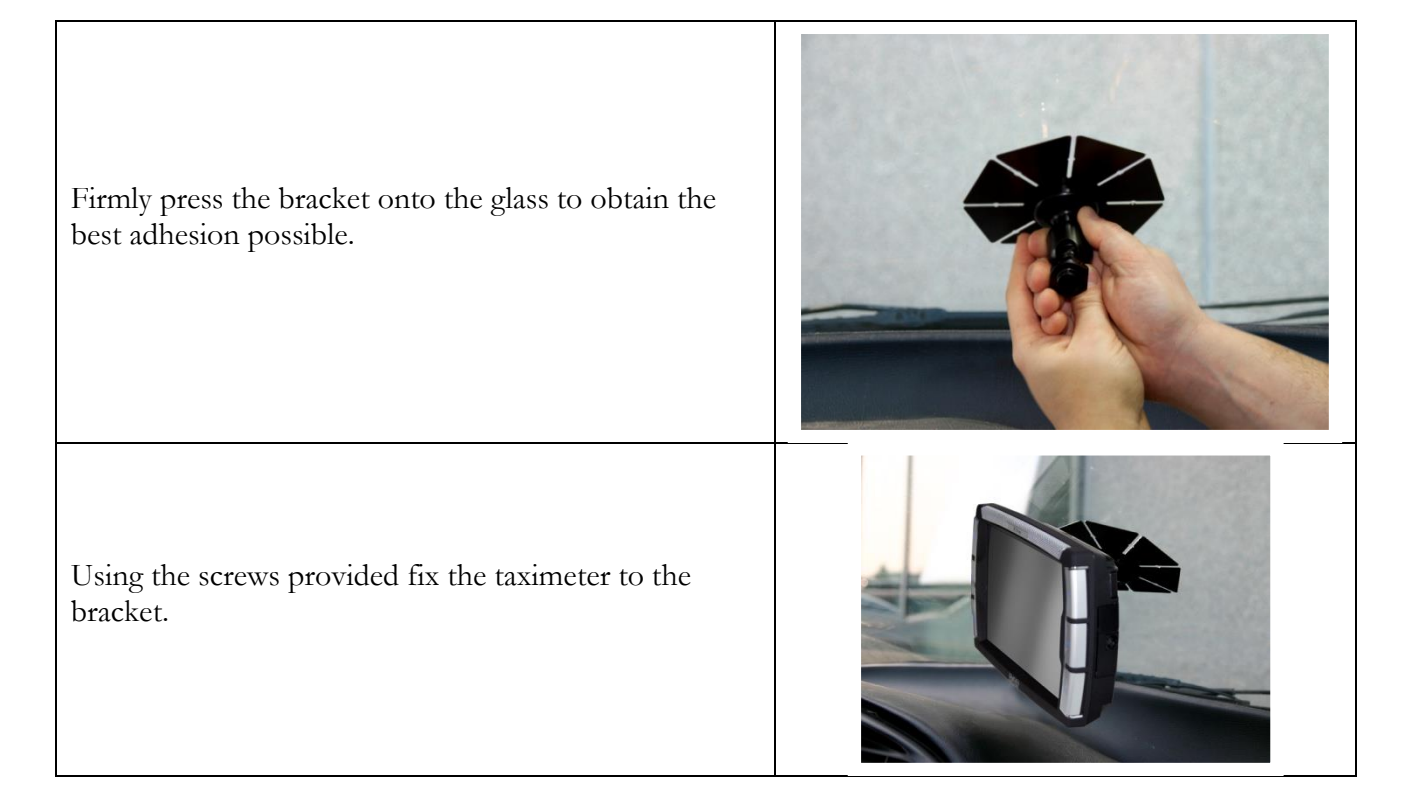

#### **Antenna Fitting**

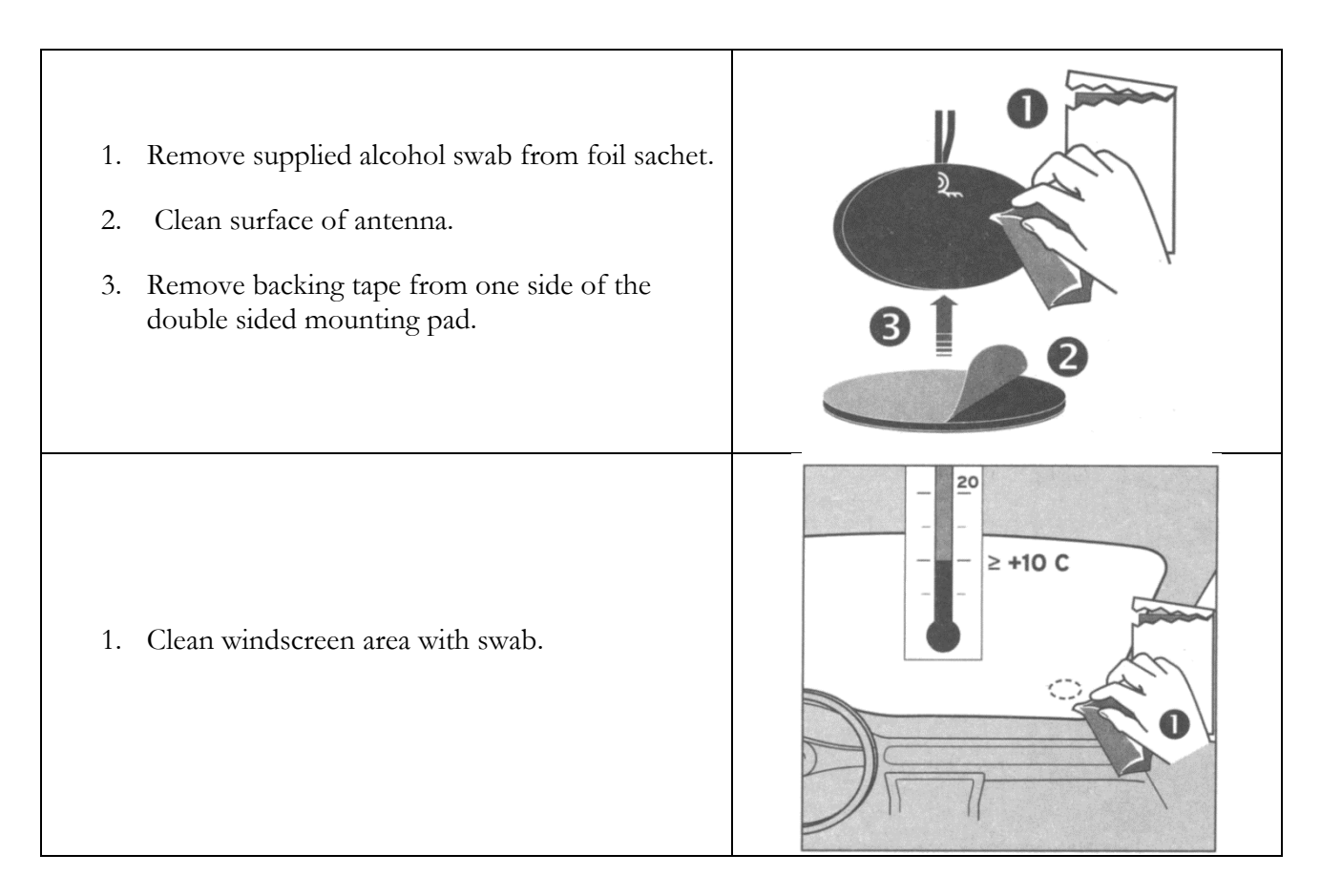

- 2. Remove backing tape from remaining side of the double sided mounting pad.
- 3. Apply antenna to screen.

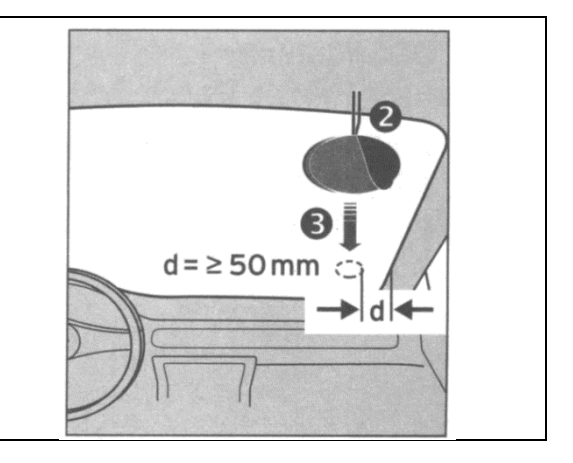

### **Appendix 2: Connecting the meter**

There are two connections to the meter:

- The digital line (green wire) is used to detect whether the meter is running or not i.e. the vehicle is engaged or vacant.
- The serial line with the RJ12 connector is used to collect the fare when the meter is switched to vacant.

The following sections describe how the wiring is connected for the various types of meters.

| Meter                        | Without EFTPOS | With connected EFTPOS |  |
|------------------------------|----------------|-----------------------|--|
|                              | See page       | See page              |  |
| Cabcharge Fareway meter      | 20             | n/a                   |  |
| Cabcharge, not Fareway meter | n/a            | 22                    |  |
| Martin meter                 | 23             | 23                    |  |
| Novax                        | 25             | 26                    |  |
| Schmidt Gx meter             | 27             | 28                    |  |

#### **Cabcharge Fareway meter**

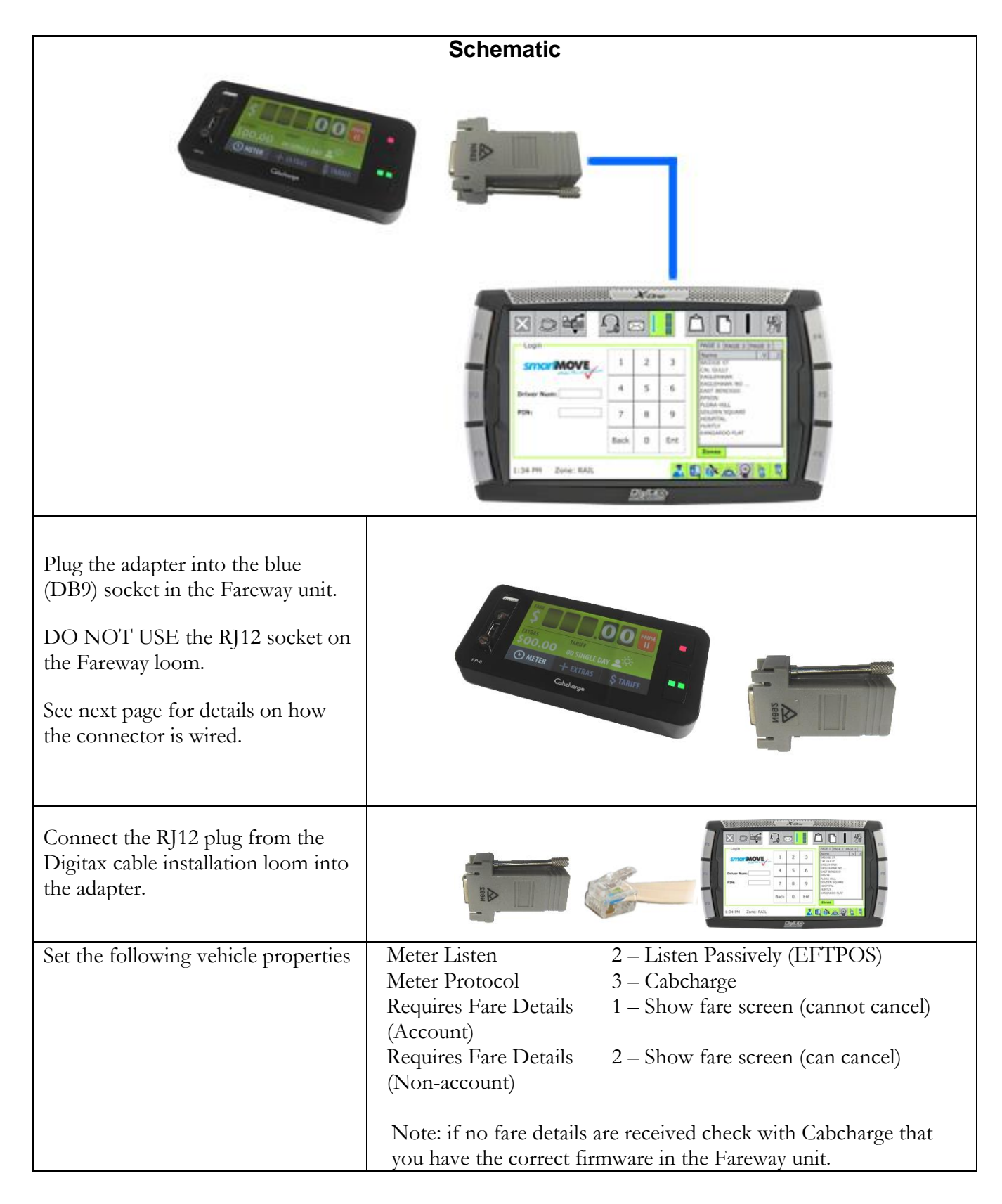

The RJ12 to DB9 adapter can be supplied by SmartMove or sourced locally. One supplier is Jaycar – product PA0906.

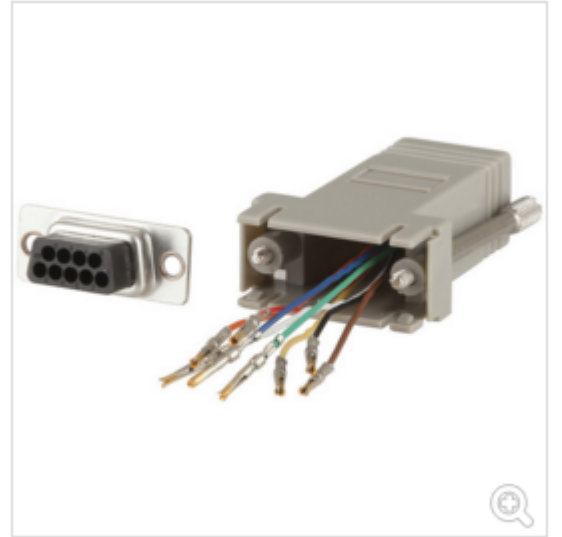

#### D9 Female to RJ45 Computer Adaptor

CAT.NO: PA0906

Socket Adaptor.Please note: Unit must be assembled ...

🛨 Share | F 🈏 🔽 🚔

#### Shipping & Delivery Information

The wiring (for the adapter shown above) is specified in the following table.

| RJ45 - 8P8C | Colour | DB9 |
|-------------|--------|-----|
| 1           | BLUE   | N/A |
| 2           | ORANGE | 1   |
| 3           | BLACK  | 2   |
| 4           | RED    | 3   |
| 5           | GREEN  | 4   |
| 6           | YELLOW | 5   |
| 7           | BROWN  | N/A |
| 8           | WHITE  | N/A |

### Cabcharge meter with EFTPOS Terminal (not

#### **Fareway**)

| Schematic                                                                                                    |                                                                                                    |  |  |  |
|----------------------------------------------------------------------------------------------------|----------------------------------------------------------------------------------------------------|--|--|--|
|                                                                                                    |                                                                                                    |  |  |  |
| Note: black lines represent existing cables                                                                                                    |                                                                                                    |  |  |  |
| With the RJ12-RJ12 modular line<br>cable connecting the meter to the<br>EFTPOS modem, disconnect the<br>EFTPOS modem end and connect<br>it to the free RJ12 port of the Inline<br>Coupler of the Meter Listening<br>cable. | From SmartMove<br>From meter                                                                                                    |  |  |  |
| With the short RJ12-RJ12 modular<br>line cable connected to the other<br>end of the Inline Coupler, connect<br>it to the EFTPOS modem.                                                                                     | From SmartMove<br>Cabcharge modem                                                                                                    |  |  |  |
| Connect the SmartMove terminal's<br>RJ12 meter connection to the<br>joiner on the Meter Listen Adapter                                                                                                    |                                                                                                    |  |  |  |
| Set the following vehicle properties                                                                                                    | Meter Listen2 – Listen passively (EFTPOS)Meter Protocol1 – CabchargeRequires Fare Details1 – Show fare screen (cannot cancel)(Account)2 – Show fare screen (can cancel)(Non-account)2 – Show fare screen (can cancel) |  |  |  |

#### Martin Mkx meter without EFTPOS Terminal

|                                                                          | Schematic                                                                                                    |                                                                                                    |
|--------------------------------------------------------------------------|----------------------------------------------------------------------------------------------------|----------------------------------------------------------------------------------------------------|
| Note: black lines represent existing cables                              |                                                                                                    |                                                                                                    |
| Connect the RJ12 Meter Cable to COM1 of the meter breakout box           |                                                                                                    |                                                                                                    |
| Set the following vehicle properties<br>on the fleet management website. | Meter Listen<br>Meter Protocol<br>Requires Fare Details<br>(Account)<br>Requires Fare Details<br>(Non account) | <ul> <li>1 – Listen interactively (No EFTPOS)</li> <li>0 – VTD compatible</li> <li>1 – Show fare screen (cannot cancel)</li> <li>2 – Show fare screen (can cancel)</li> </ul> |

#### d) Martin Mkx meter with EFTPOS Terminal

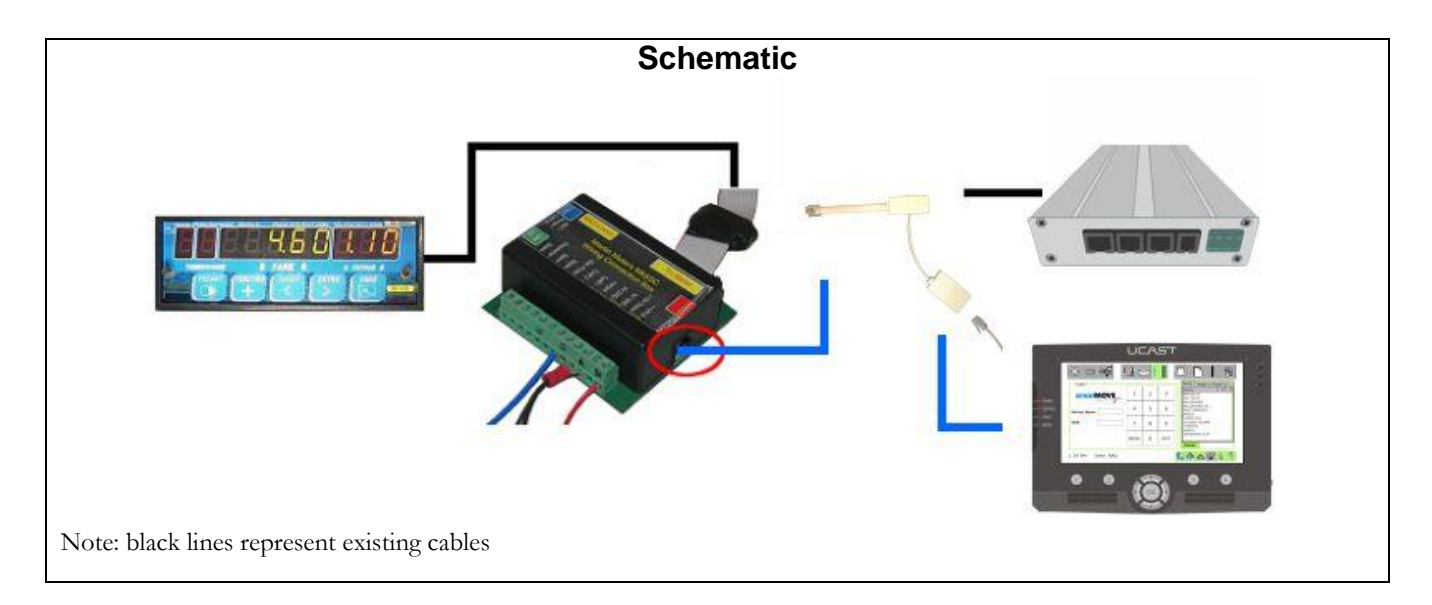

| With the RJ12-RJ12 modular line<br>cable connecting the Break Out<br>box to the EFTPOS modem,<br>disconnect the Break Out box end<br>and connect it to the free RJ12 port<br>of the Inline Coupler of the Meter<br>Listening cable. |                       | From EFTPOS terminal                   |
|----------------------------------------------------------------------------------------------------|-----------------------|----------------------------------------|
| With the short RJ12-RJ12 modular<br>line cable connected to the other<br>end of the Inline Coupler, connect<br>it to the COM1 port of the Break<br>Out box.                                                                         |                       | From SmartMove<br>From EFTPOS terminal |
| Connect the SmartMove terminal's<br>RJ12 meter connection to the<br>joiner on the Meter Listen Adapter                                                                                                    | Fre                   | om EFTPOS terminal                     |
| Set the following vehicle properties                                                                                                    | Meter Listen          | 2 – Listen passively (EFTPOS)          |
| on the fleet management website                                                                                                    | Meter Protocol        | 0 - VTD compatible                     |
|                                                                                                    | Requires Fare Details | 1 – Show fare screen (cannot cancel)   |
|                                                                                                    | (Account)             |                                        |
|                                                                                                    | Requires Fare Details | 2 - Show fare screen (can cancel)      |
|                                                                                                    | (Non-account)         |                                        |

#### Novax Leda meter without EFTPOS Terminal

| Schematic                                                                                                    |                                                                                               |                                                                                                    |  |  |
|----------------------------------------------------------------------------------------------------|-----------------------------------------------------------------------------------------------|----------------------------------------------------------------------------------------------------|--|--|
| 15.40<br>5.80                                                                                                    |                                                                                               |                                                                                                    |  |  |
| Note: black lines represent existing cables                                                                                                    |                                                                                               |                                                                                                    |  |  |
| Connect the RJ12 Meter Cable to<br>one port of the Inline Coupler.<br>Connect the RJ12 cable from the<br>meter to the other port of the<br>Inline Coupler. | RJ12 cable from meter goes here                                                               |                                                                                                    |  |  |
| Set the following vehicle properties                                                                                                    | Meter Listen<br>Meter Protocol<br>Requires Fare Details<br>(Account)<br>Requires Fare Details | <ol> <li>1 – Listen actively (EFTPOS)</li> <li>4 – Leda Novax</li> <li>1 – Show fare screen (cannot cancel)</li> <li>2 – Show fare screen (can cancel)</li> </ol> |  |  |
|                                                                                                    | (Non-account)                                                                                 |                                                                                                    |  |  |

The pins on the meter connector are given in the following table:

| RED Meter<br>RX   | BLANK | Blue - loose           | Green -<br>loose | Orange - loose    | "+ POWER IN"        | White DIST<br>PULSE | White - OTHER<br>PLUG | Green - OTHER<br>PLUG | BLANK |
|-------------------|-------|------------------------|------------------|-------------------|---------------------|---------------------|-----------------------|-----------------------|-------|
| BLACK<br>Meter TX | BLANK | Purple - OTHER<br>PLUG | BLANK            | "GND<br>POWER IN" | Yellow GND for RJ12 | BLANK               | BLANK                 | BLANK                 | BLANK |

Only the three pins shown in green are connected to SmartMove through the RJ12 connector. These are:

- Pin 2: Black meter Tx
- Pin 3: Red meter Rx
- Pin 5: Yellow ground

The photograph below shows the orientation of the plug that the above table describes (ignore the fact that there is a green and white wire used for the Meter TX/RX, these are joined further down the loom to be colours specified for the RJ12 plug)

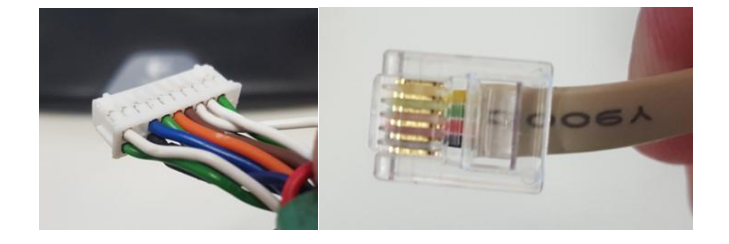

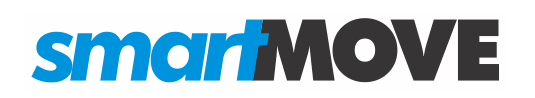

#### **Novax Leda meter with EFTPOS Terminal**

| Schematic                                                                                                    |                                                                                       |  |  |  |
|----------------------------------------------------------------------------------------------------|---------------------------------------------------------------------------------------|--|--|--|
| Note: black lines represent evicting schlas                                                                                                    |                                                                                       |  |  |  |
| With the RI12-RI12 modular line                                                                                                    |                                                                                       |  |  |  |
| cable connecting the meter to the<br>EFTPOS modem, disconnect the<br>EFTPOS modem end and connect<br>it to the free RJ12 port of the Inline<br>Coupler of the Meter Listening<br>cable. | From SmartMove<br>From meter                                                          |  |  |  |
| With the short RJ12-RJ12 modular<br>line cable connected to the other<br>end of the Inline Coupler, connect<br>it to the EFTPOS modem.                                                  | From SmartMove<br>From SmartMove                                                      |  |  |  |
| Connect the SmartMove terminal's<br>RJ12 meter connection to the<br>joiner on the Meter Listen Adapter                                                                                  | From SmartMove                                                                        |  |  |  |
| Set the following vehicle properties<br>on the fleet management website                                                                                                    | Meter Listen2 – Listen passively (EFTPOS)Meter Protocol4 – Leda Novax                 |  |  |  |
|                                                                                                    | Requires Fare Details 1 – Show fare screen (cannot cancel)                            |  |  |  |
|                                                                                                    | (Account)<br>Requires Fare Details 2 – Show fare screen (can cancel)<br>(Non-account) |  |  |  |

### Schmidt Gx meter without EFTPOS Terminal

| Schematic                                                                                                    |                                                                                                    |  |  |  |
|----------------------------------------------------------------------------------------------------|----------------------------------------------------------------------------------------------------|--|--|--|
| Note: black lines represent existing cables                                                                                                    |                                                                                                    |  |  |  |
| To connect SmartMove to a<br>Schmidt meter you will need a<br>Protocol Converter box . This will<br>need to be purchased from Schmidt<br>Meters at the fleet's expense.<br>Using the RJ12-RJ12 modular line<br>cable, connect one end to the<br>COM1 port of the Break Out box.<br>Connect the other end to either the<br>G2/S meter or G3 meter port of<br>the Protocol Converter box<br>(depending on what series meter is<br>used as noted below).<br><b>Note1</b> : If the meter is a G2 series<br>then use the G2/S meter port of<br>the Protocol Converter box. If the<br>meter is a G3 or G4 series then use<br>the G3 meter port of the Protocol | To COM1 port<br>of Break Out<br>Converter box                                                                                                    |  |  |  |
| Connect the RJ12 SmartMove lead<br>on the loom to the EFTPOS<br>TERMINAL port of the Protocol<br>Converter box.                                                                                                    | Meter Listen     1 – Listen interactively (No EFTPOS)                                                                                                    |  |  |  |
| on the fleet management website.                                                                                                    | Meter Protocol7 – Schmidt G4 or 2-VTD CompatibleRequires Fare Details1 – Show fare screen (cannot cancel)(Account)2 – Show fare screen (can cancel)(Non-account)2 – Show fare screen (can cancel) |  |  |  |

#### Schmidt Gx meter with EFTPOS Terminal

| Schematic                                                                                                    |                                                                                               |                                                                                                    |  |  |
|----------------------------------------------------------------------------------------------------|-----------------------------------------------------------------------------------------------|----------------------------------------------------------------------------------------------------|--|--|
| Note: black lines represent existing cables                                                                                                    |                                                                                               |                                                                                                    |  |  |
| With the RJ12-RJ12 modular line<br>cable connecting the Protocol                                                                                                    |                                                                                               |                                                                                                    |  |  |
| Converter box to the EFTPOS<br>modem, disconnect the Protocol<br>Converter box end and connect it<br>to the free RJ12 port of the Inline<br>Coupler of the meter Listening<br>cable. |                                                                                               | From SmartMove<br>From EFTPOS terminal                                                                                                    |  |  |
| With the short RJ12-RJ12 modular<br>line cable connected to the other<br>end of the Inline Coupler, connect<br>it to the EFTPOS TERMINAL<br>port of the Protocol Converter<br>box.   |                                                                                               | From SmartMove<br>From EFTPOS terminal                                                                                                    |  |  |
| Connect the SmartMove terminal's RJ12 plug to the meter listen adapter.                                                                                                    | Fr                                                                                            | om EFTPOS terminal                                                                                                    |  |  |
| Set the following vehicle properties<br>on the fleet management website.                                                                                                    | Meter Listen<br>Meter Protocol<br>Requires Fare Details<br>(Account)<br>Requires Fare Details | <ul> <li>2 – Listen passively (EFTPOS)</li> <li>7 – Schmidt G4 or 2-VTD Compatible</li> <li>1 – Show fare screen (cannot cancel)</li> <li>2 – Show fare screen (can cancel)</li> </ul> |  |  |
|                                                                                                    | (Non-account)                                                                                 | ```´´                                                                                                    |  |  |